# Quick Start Guide VRInsight's V1000Pit/Pro for MS-FSX/Mindstar Avionics G1000 Panel

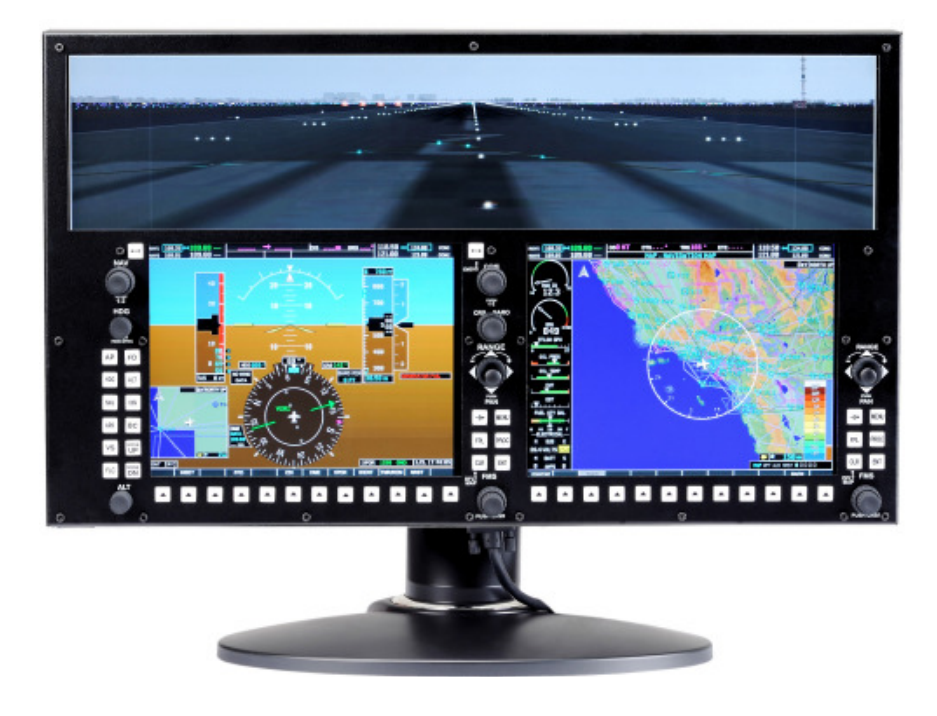

# 1. Latest Software

Latest software can be downloaded at following link page, <u>http://vrinsight.com/devel\_shot/</u>

Latest version of

USB-to-Serial Port Driver, <u>http://www.ftdichip.com/Drivers/VCP.htm</u> "VRiSim", <u>http://vrinsight.com/devel\_shot/VRiSim/Install\_VRiSim.exe</u> "V1000Pit", <u>http://vrinsight.com/devel\_shot/VRiSim/Install\_V1000Pit.exe</u>

# 2. Installation Procedure

## 2.1 Driver Software Installation

Installer of driver software can be found in the provided DVD.

"\VRiSim\Drivers\ CDM20814\_Setup.exe"

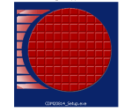

Installation is simply done by double-clicking this icon.

## 2.2 "VRiSim" installation

"VRiSim" is application software managing VRInsight's flight simulation hardware panels.

(1) Download Latest version of "VRiSim"

"VRiSim", http://vrinsight.com/devel\_shot/VRiSim/Install\_VRiSim.exe

(2) Run downloaded executable installer.

## 2.3 "V1000Pit/Pro" Module installation

(1) Download latest version of "V1000Pit/Pro" panel specific module

"V1000Pit", http://vrinsight.com/devel\_shot/VRiSim/Install\_V1000Pit.exe

(2) Run downloaded installer.

## 2.4 Video connection and Screen Set-up

Connect V1000Pit/Pro video cable to PC's additional video port. It will be recognized as 2'nd screen automatically. Screen resolution should be **1920x1080 (V1000Pro)** or **1680x1050(V1000Pit)**. If 2nd screen is not displayed or the resolution is different, press "**Detect**" in the screen resolution window

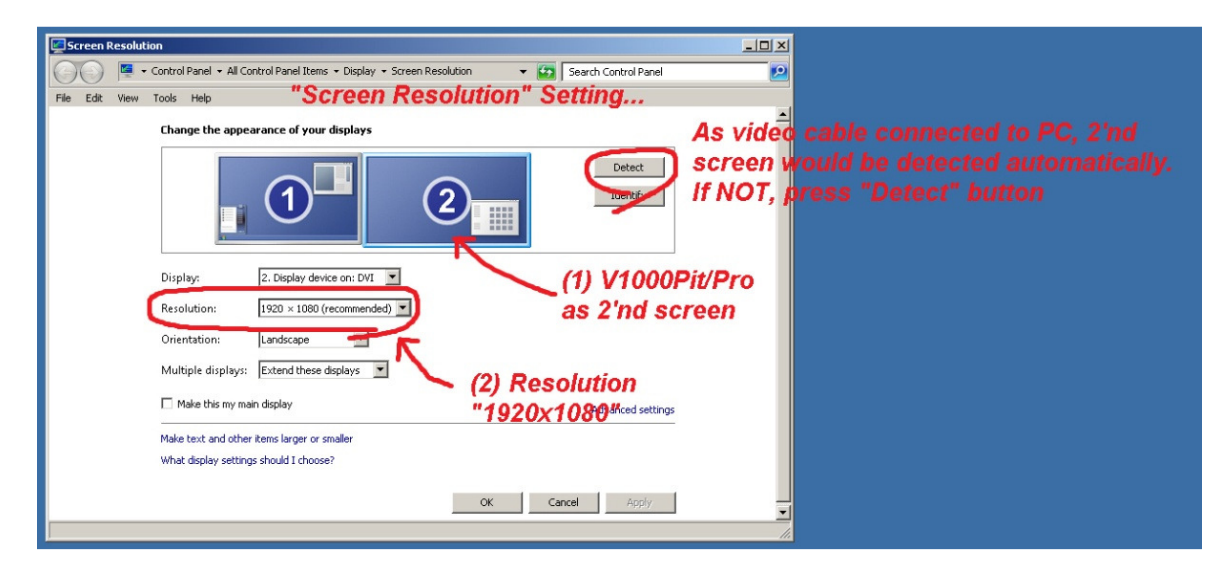

V1000Pit/Pro's screen resolution of 1920x1080 (or 1680x1050) is non standard for FSX default. It must be configured by manually.

(1) Open "FSX.cfg" file with text editor, i.e. "Notepad". This FSX.cfg file can be found at following folder,

"C:\Users\\_User\_Name\_\AppData\Roaming\Microsoft\FSX"

| Intitled - Notepad                                                       |                      |
|--------------------------------------------------------------------------|----------------------|
| Open "F<br>with Tex                                                      | SX.CFG"<br>xt Editor |
| FSX                                                                      |                      |
| Searc                                                                    | h FSX                |
| File Edit View Tools Help<br>Orcanize ▼Open Share with ▼ Burn New folder | 33 • 🔟 🕑             |
| Controls Previous flight, FLT                                            |                      |
| GimObjects Previous flight.FMC                                           |                      |
| Jubstitutions                                                            |                      |
| ArbusNewHUD.log Previous flight.WX                                       |                      |
| Caheras.CFG Program generated temporary flight.FMC                       |                      |
| CLLXML scenery.crg                                                       |                      |
| DLL.XIQL.Dak BRIWXStationlist.BIN                                        |                      |
| lide dat                                                                 |                      |
| Tfsx.CFG                                                                 |                      |
| fsxtcrG.bak                                                              |                      |
| fsx.CFG.txt                                                              |                      |
| 20 Granted Rewards. BIN                                                  |                      |
| an Granted Rewards Old. BIN                                              |                      |
| LWcfg.SPB                                                                |                      |
| navlog0.HTM                                                              |                      |
| em selected                                                              | Computer             |
|                                                                          | A.R                  |

Copyright ©2011 **VRin/ight** www.vrinsight.com

#### VRin/ight V1000Pit/Pro for Mindstar Avionics G1000

- (2) Find [DISPLAY.Device. Your\_Video\_Adaptor.1] section in the "FSX.cfg". First main monitor is denoted as ".0". V1000Pit/Pro's screen is second monitor. So, it is denoted as ".1".
- (3) Edit "Mode=" item as follows,

[DISPLAY.Device.NVIDIA GeForce GTX 260.1] Mode=1920x1080x32

Or

Mode=1680x1050x32

It is screen resolution and color-depth.

#### 2.5 USB connection

Connect V1000Pit/Pro USB cable to PC's available USB port. It will be recognized as COM port, if driver software installation was successful..

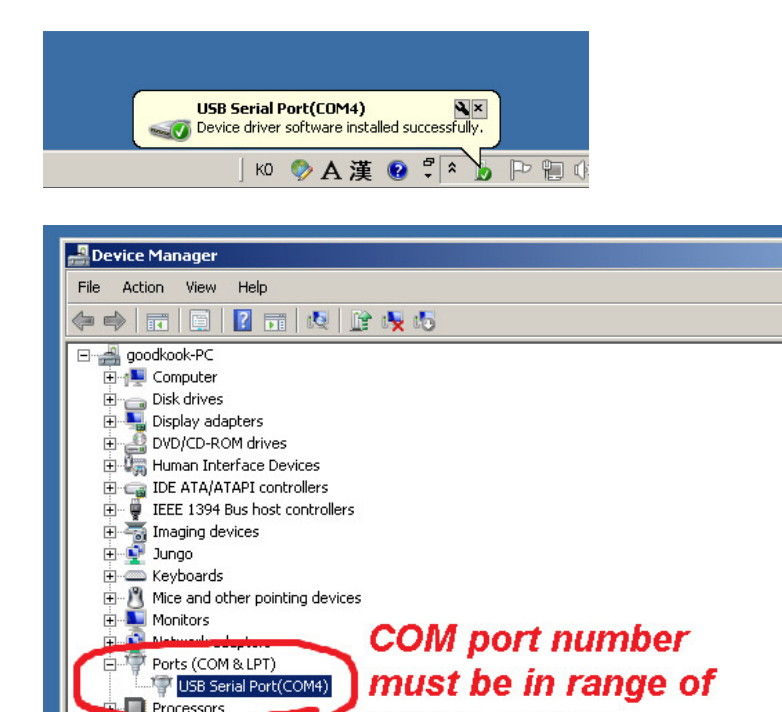

### 2.6 Installation Check

🗄 🏺 Universal Serial Bus controllers

🗄 🚛 System devices

Verifying and testing procedure for software and V1000Pit/Pro hardware installation as follows;

ControlleCOM1~COM9

- (1) Connect V1000Pit/Pro's USB cable to the PC's USB port.
- (2) Go to the folder where "VRiSim" is installed. Normally, it is program files folder;

"C:\Program Files\VRinsight" - for 32-bit OS

Or

"C:\Program Files (x86)\VRinsight" – for 64-bit OS

(3) Open sub- folder named "bin" and find software icon, "SerialFP2".

| 🔒 bin                                                                                                    |                |
|----------------------------------------------------------------------------------------------------|----------------|
| 😋 🕞 🗸 🔸 Program Files (x86) 🔸 VRInsight 🔸 bin 🛛 🔹 🛃 😒                                                                                                    | Search bin 🛛 😰 |
| File Edit View Tools Help                                                                                                    |                |
| Organize 🔻 📼 Open 🔻 Burn New folder                                                                                                    | ## 🔻 🔟 🔞       |
| Inst_Panel.exe  JetPt.ini Propt.ini SerialFP2_exe JetralFP2_exe JetralFP2_uIM.dll Indu VRIPt.ini V737H.ini V737H.ini V737H.ini VRIsight.ico VVISim.exe VRISim.ini VRISim.exe |                |
| 1 item selected                                                                                                    |                |

(4) Run "SerialFP2". Then, V1000Pit/Pro must be detected and connected to COM port. "V1KPt" in type box and title bar must be shown for V1000Pit/Pro hardware.

| 🗸 V1000Pit/Pro                                                                 |
|--------------------------------------------------------------------------------|
| SerialFP2-V1KPt 🖌 📃 🗵 🗙                                                        |
| Panel Info.<br>Port: COM10 Type: V1KPt Version: 1.000                          |
| MindStar Cessna 182:AFCS(V1000Pro/FSX) 💌                                       |
| Load FS Module                                                                 |
| Test                                                                           |
|                                                                                |
| SerialFP (c)2008-2010 VRinsight.COM<br>Version 2010.Sep,18(RC)<br>See messages |
|                                                                                |

from hardware

If it's "N/A" in "Type:" bos, reinstall "Driver software".

- (5) Check "Test" box in the "SerialFP2" software to enable test mode.
- (6) As pressing buttons or rotating knobs on V1000Pit/Pro unit, messages must be seen in the "RX:" box.
- (7) Close "SerialFP2" software. Remember that use of "SerialFP2" is just for test purpose. Use "VRiSim" when normal operation.

# 3. Do it work

# 3.1 Run MS-FSX

(1) Check display setting

As we modify "FSX.cfg", V1000Pit/Pro's screen resolution is accepted to FSX display setting option. Open "GRAPHICS" tab in the "Setting-DISPLAY" page of MS-FSX. Also, check the 2<sup>nd</sup> screen (V1000Pit/Pro) is configured correctly.

| номя                                                                                 | SETTINGS<br>SETTINGS - DISPLAY                                                                                                    |  |
|--------------------------------------------------------------------------------------|----------------------------------------------------------------------------------------------------|--|
| FREE FLIGHT<br>MISSIONS<br>MULTIPLAYER<br>PILOT RECORD:<br>LEARNING CENT<br>SETTINGS | COMMES ARCANT SCENER VIEATER TRAFFIC<br>Could setting: Users High Beneficial<br>Profes specific<br>Profes                                                                                                    |  |
|                                                                                      | Image: Second second second                                                                                                    |  |
|                                                                                      | Iten resolution<br>Iten resolution<br>Pering Wave<br>1920x1080x32<br>Iten resolution<br>Pering Wave<br>Iten resolution<br>Pering Wave<br>Iten resolution<br>Iten resolution<br>Iten |  |
| Contacts                                                                             |                                                                                                    |  |

(2) Aircraft selection for MSFSX

Select Mindstar's aircraft appropriately,

- *"Mindstar Cessna 182T G1000 Panel with AFCS*" for V1000Pro.
- "Mindstar Cessna 182T G1000 Panel" for V1000Pit

| Flight Simul                                                                         | and Accelenation                                                                                                | _0=×    |
|--------------------------------------------------------------------------------------|----------------------------------------------------------------------------------------------------|---------|
| T ngint Onlian                                                                       | FREE FLIGHT                                                                                                    |         |
| HOME                                                                                 | SELECT AIRCRAFT                                                                                                 |         |
| FREE FLIGHT<br>MISSIONS<br>MULTIPLAYER<br>PILOT RECORDS<br>LEARNING CENT<br>SETTINGS | Aircraft type:                                                                                                  |         |
| <u>}</u>                                                                             | with AFCS !                                                                                                    | ailures |
| Contacts                                                                             | Select an alcost from the lot and then dick Or, Club<br>Details for more information adout the selected alcost. |         |

Copyright ©2011 VRin/ight www.vrinsight.com

#### 3.2 Panel window set-up

After aircraft and other selection, i.e. airport and time, press "*Fly Now!*" button in the FSX. Next step is preparing panel windows which will be displayed on **the V1000Pit/Pro** screen; *PFD*, *MFD* and *Scenery*.

(1) Change view mode to "Cockpit".

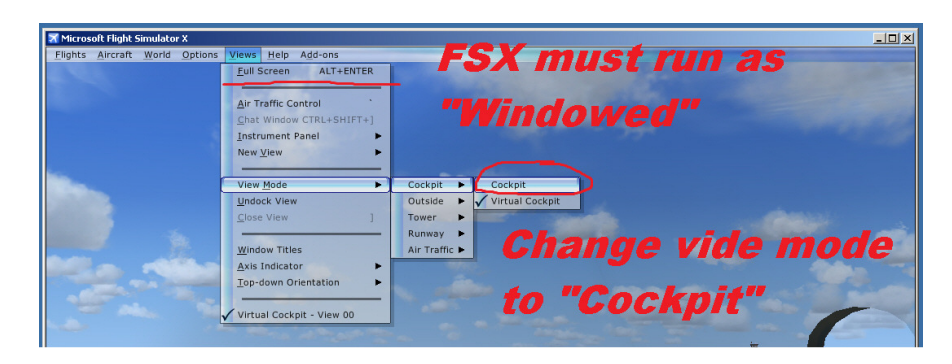

(2) Open "Zoomed PFD" instrument panel and Undock it.

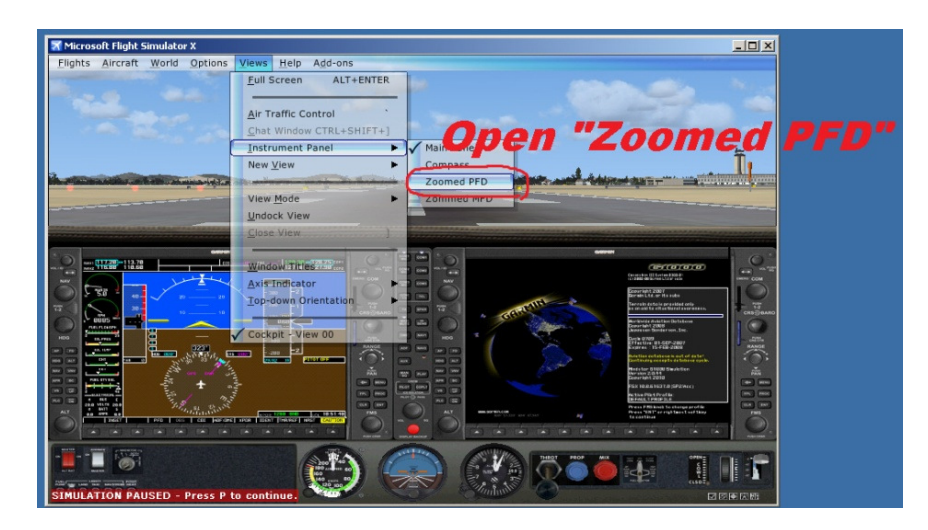

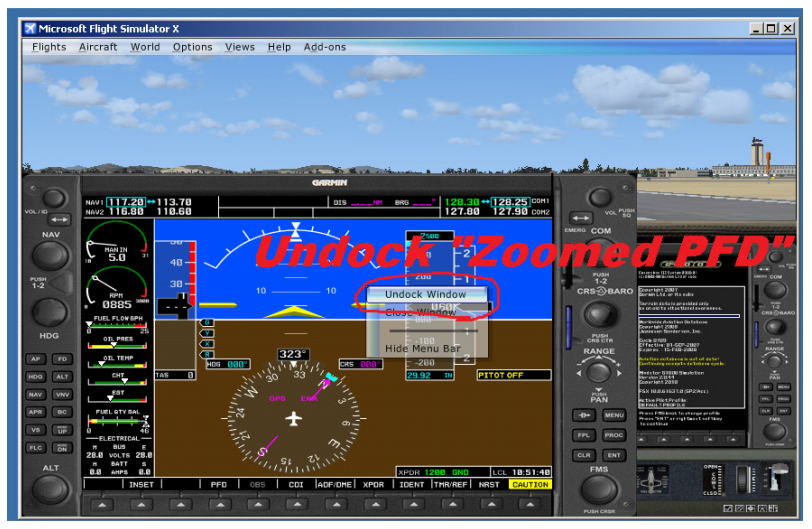

Copyright ©2011 **VRin/ight** www.vrinsight.com

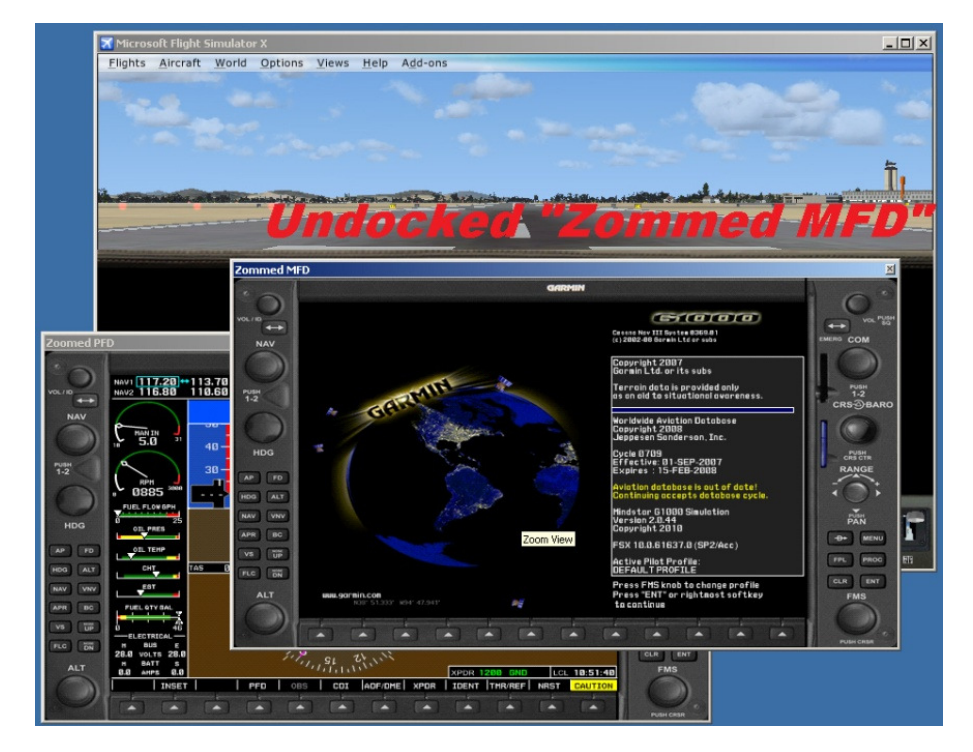

(3) Open "Zommed MFD" instrument panel and Undock.

(4) Open new cockpit view and Undock it.

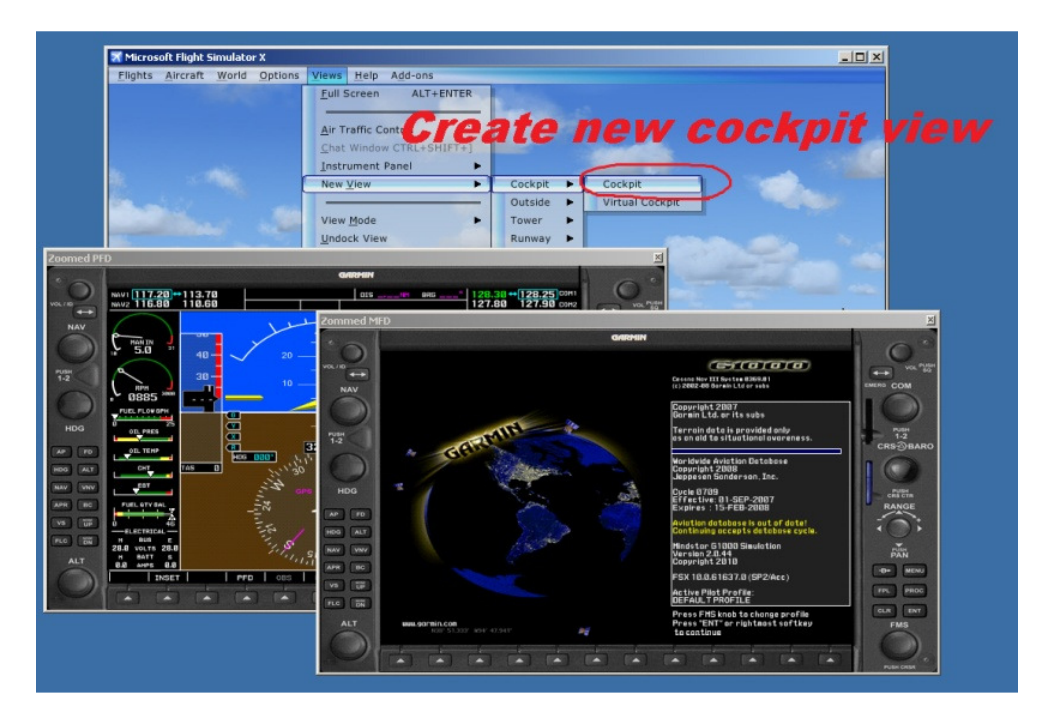

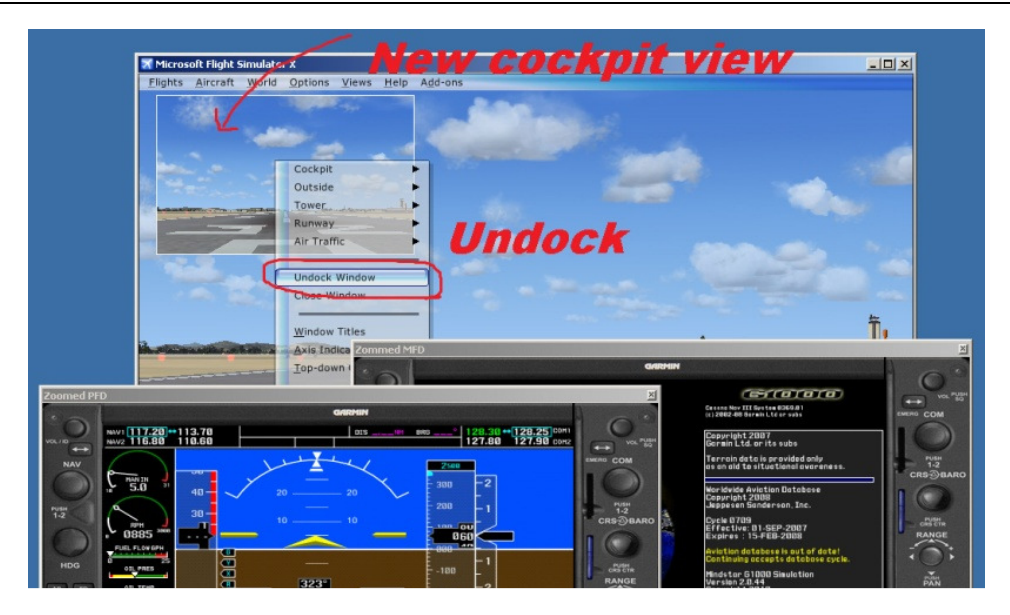

(5) We have 3 undocked window; "Zoomed PFD", "Zommed MFD" and "Cockpit View 01"

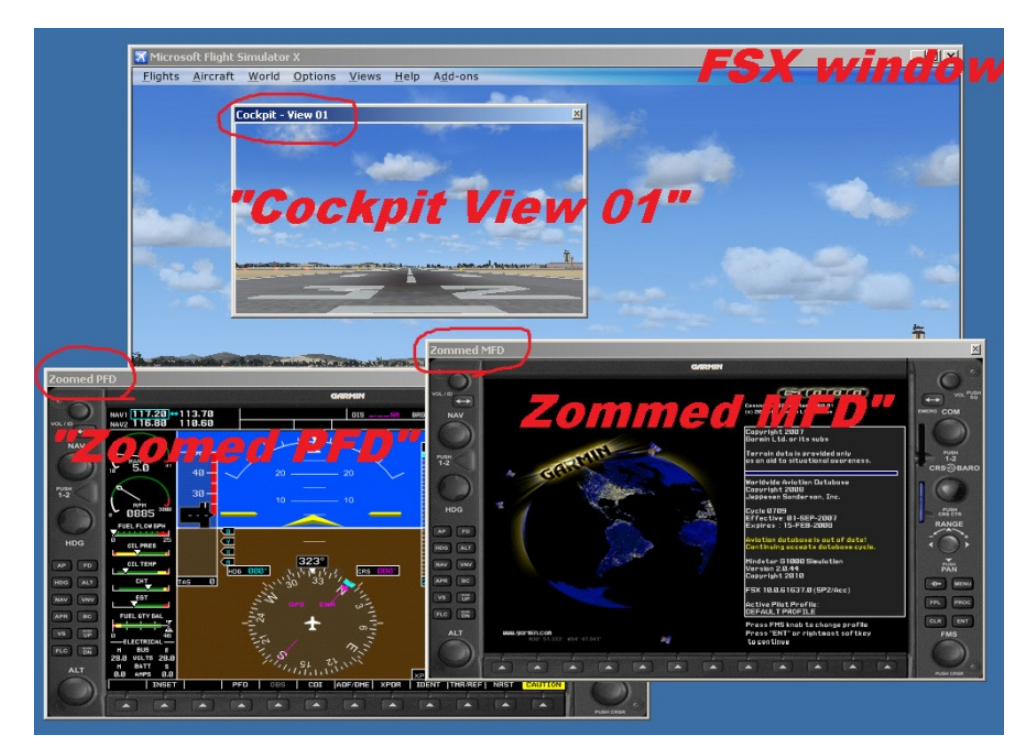

Now ready to fly....

# 3.3 Run "VRiSim"

Run "VRiSIm". VRi's hardware of "V1000Pit/Pro" will be detected automatically and identified as "V1000Pit". If "V1000Pit" is not found, consider to reinstall driver software installation.

Next, select aircraft type in the "VRiSim". There're two selection for Mindstar's G1000 panel.

- MindStar Cessna 182(V1000Pit/FSX)
- MindStar Cessna 182:AFCS(V1000Pro/FSX)

Finally, press "Fly Now!" button.

| 🔀 Microsoft Flight                                                                                 | t Simulator X                                                                                                    | ×               |
|----------------------------------------------------------------------------------------------------|----------------------------------------------------------------------------------------------------|-----------------|
| <u>F</u> lights <u>A</u> ircraft                                                                   | t <u>W</u> orld <u>O</u> ptions <u>V</u> iews <u>H</u> elp A <u>d</u> d-ons                                                                                                    |                 |
|                                                                                                    | Cockpit - View 01                                                                                                    |                 |
| ale                                                                                                | W/ VRISim: 1-Device Found!                                                                                                    |                 |
|                                                                                                    | Main V1000Pit It's V1000Pit                                                                                                    |                 |
|                                                                                                    | Port: COM5 Type: V1KPt Version: 1.000                                                                                                    |                 |
|                                                                                                    | MindStar Cessna 182:AFCS(V1000Pro/FSX)                                                                                                    |                 |
| Zoomed PFD                                                                                         | Stelling Ct this aircraft                                                                                                    |                 |
| VOC./0<br>NAV                                                                                      | Read  Write  Then                                                                                                    | Сом             |
|                                                                                                    | Vrei Fly now! Kenter Provide Automatical Automatical A                                                                                                    | 1.2<br>IS DBARO |
| HDG OIL PRE 25<br>OTL PRE 25<br>OTL PRE 25<br>OTL PRE 25<br>OTL PRE 25<br>OTL PRE 25<br>OTL PRE 25 | 223<br>de ONE<br>223<br>de ONE<br>223 | PAN PAN         |
|                                                                                                    | F5X 10.061637.0 (SP2/Acc)                                                                                                    |                 |

Then, 3-undocked windows; "Zoomed PFD", "Zommed MFD" and "Cockpit - View 01" are moved and displayed in the V1000Pit/Pro's screen respectively.,

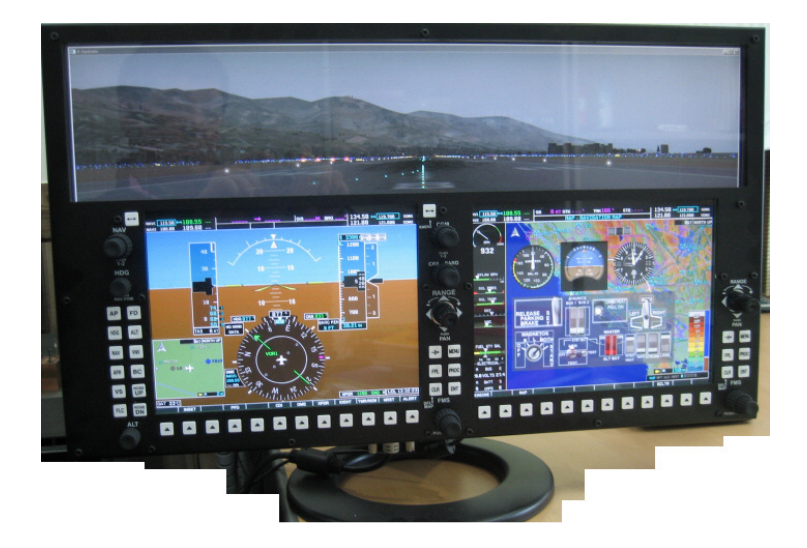

Copyright ©2011 **VRin/ight** www.vrinsight.com Align windows to V1000Pit/Pro panel's screen:

When three windows are not aligned to your screen configuration, change window's position (X and Y) and size (Width and Height) in the configuration window.

 Before begin to align undocked windows, knowing your screen configuration(Main and 2<sup>nd</sup> extended) is important. Following picture is an example of screen configuration. 2<sup>nd</sup> screen of V1000Pit/Pro is placed on the right side of main screen. V1000Pit/Pro screen's upper-left corner position is (1680, 0). X-position is same to main screen's width. Y-position must be 0.

|                                                            |                                     | Upper-Left co<br>X=Main scree | oner position<br>en's width. Y |
|------------------------------------------------------------|-------------------------------------|-------------------------------|--------------------------------|
| Screen Resolution                                          |                                     |                               |                                |
| Control Panel + All Control Panel                          | Items - Display - Screen Resolution | 👻 🌄 Search Cor                | trol Panel                     |
| File Edit View Tools Help                                  |                                     |                               |                                |
| Change the appearance                                      | e of your displays                  | / V1000Pit                    | Pro                            |
| ain screen<br>680x1050)                                    | 1 2                                 |                               | stect                          |
| Display: 2. Di<br>Resolution: 1920                         | splay device on: VGA 🔽              |                               |                                |
| Orientation:                                               | Iscape                              |                               |                                |
| Multiple displays: Exter                                   | nd these displays 🗾                 |                               |                                |
| 🗌 Make this my main displa                                 | ау                                  | Advan                         | ed settings                    |
| Make text and other items I<br>What display settings shoul | larger or smaller<br>id I choose?   |                               |                                |
|                                                            |                                     | OK Cancel                     | Apply                          |
|                                                            |                                     |                               | 67<br>                         |

(2) "Panel Config" is launched automatically if "Fly Now!" button of VRiSim is executed successfully (button face is grayed).

| "Pane |                                                                                                    |
|-------|----------------------------------------------------------------------------------------------------|
|       | Which Panel ?<br>Position<br>X: 1750 Y: 420<br>W: 985 H: 655<br>Width Heigh<br>+++ L R +++<br>D +++<br>Bave Redraw Done<br>Main V1000Pit |
|       | Enjoy Your Flight!                                                                                                    |
|       | (c)2011 VRInsight<br>Release. 2012.02.10                                                                                                 |
|       | Fly now!                                                                                                    |

(3) By giving number to X, Y, W, and H, 3-undocked panel window(PFD panel, MFD panel and STBY panel) position and size.

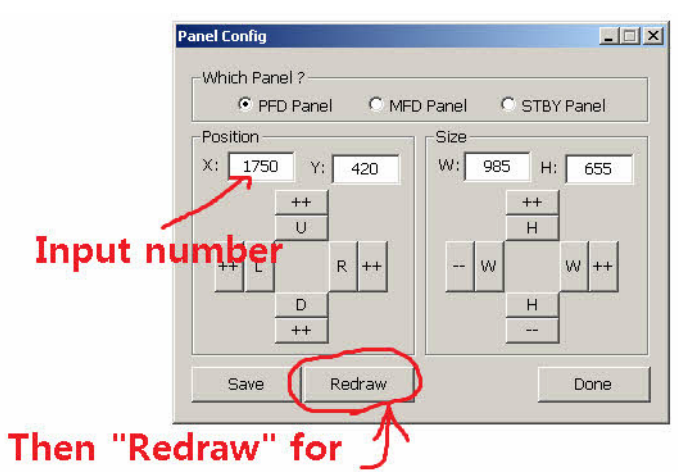

# new window position

Recommended numbers of X, Y, W, H;

| VRi Hardware | Panel      | X*    | Υ   | W    | Н   |
|--------------|------------|-------|-----|------|-----|
| V1000Pit     | PFD Panel  | w+0   | 465 | 875  | 585 |
| FSX C172     | MFD Panel  | w+815 | 465 | 875  | 585 |
|              | STBY Panel | w+0   | -20 | 1680 | 495 |
| V1000Pit     | PFD Panel  | w+15  | 475 | 870  | 570 |
| Mindstar     | MFD Panel  | w+830 | 475 | 870  | 570 |
| C182T        | STBY Panel | w+0   | -20 | 1680 | 490 |

Copyright ©2011 **VRin/ight** www.vrinsight.com

| VRi Hardware | Panel      | X*    | Y   | W    | Н   |
|--------------|------------|-------|-----|------|-----|
| V1000Pro     | PFD Panel  | w+70  | 420 | 985  | 655 |
| FSX C172     | MFD Panel  | w+970 | 420 | 985  | 655 |
|              | STBY Panel | w+0   | -20 | 1920 | 450 |
| V1000Pro     | PFD Panel  | w+85  | 415 | 985  | 650 |
| Mindstar     | MFD Panel  | w+985 | 415 | 985  | 650 |
| C182T        | STBY Panel | w+0   | -20 | 1680 | 450 |

\* w: width of main screen

(4) Use buttons for fine tuning window positions. When window's position is acceptable, press "Save" button for next flight.

| Which Panel<br>PFD F | ?                               | D Panel C STBY Panel                                       |
|----------------------|---------------------------------|------------------------------------------------------------|
| Position<br>X: 1750  | Y: 420                          | Size<br>W: 985 H: 655                                      |
| ++ L<br>             | Use bi<br>fi <mark>ne tu</mark> | utton <del>s fo</del> r<br>Ini <del>ng <u>+</u><br/></del> |
| Save                 | Redraw                          | Done                                                       |